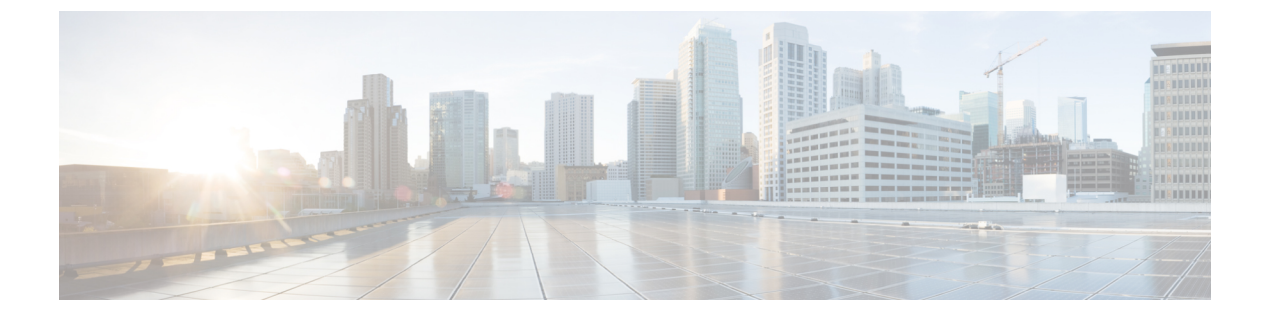

# スマート ソフトウェア ライセンシング

この章では、スマート ソフトウェア ライセンシングの機能の概要を示し、Cisco MDS 9000 シ リーズスイッチの登録および認証を完了するために必要なツールとプロセスについて説明しま す。

- 機能情報の確認 (1ページ)
- スマート ソフトウェア ライセンシングについて (2ページ)
- スマート ソフトウェア ライセンシングの注意事項および制約事項(8ページ)
- •スマートアカウントとバーチャルアカウント, on page 8
- Smart Software Manager の概要 (8ページ)
- Smart Call Home の概要 (9ページ)
- Smart Software Manager サテライト  $(9 \, \stackrel{\sim}{\sim} \stackrel{\scriptstyle \checkmark}{\scriptscriptstyle \vee})$
- •スマートアカウントの要求, on page 10
- スマートアカウントへのユーザの追加(11ページ)
- •GUIを介したスマートライセンスへの従来のライセンスの変換 (12ページ)
- CLI を介したスマート ライセンスへの従来のライセンスの変換 (12 ページ)
- スマート ソフトウェア ライセンシングの設定(14ページ)
- •スマート ソフトウェア ライセンシング用の Smart Call Home の設定 (17ページ)
- スマート ソフトウェア ライセンシングの確認(17ページ)
- •スマート ソフトウェア ライセンシングの設定の例(18ページ)
- •スマート ソフトウェア ライセンシングの確認の例 (19ページ)
- •スマート ソフトウェア ライセンシングの使用例 (28ページ)
- •スマート ソフトウェア ライセンシングのその他の参考資料 (30ページ)
- •スマート ソフトウェア ライセンシングの機能の履歴 (30ページ)

## 機能情報の確認

ご使用のソフトウェアリリースで、このモジュールで説明されるすべての機能がサポートされているとは限りません。最新の警告および機能情報については、https://tools.cisco.com/bugsearch/のBug Search Tool およびご使用のソフトウェアリリースのリリースノートを参照してください。このモジュールで説明される機能に関する情報、および各機能がサポートされるリリース

の一覧については、「スマート ソフトウェア ライセンシングの機能の履歴」の表を参照して ください。

# スマート ソフトウェア ライセンシングについて

#### スマートライセンシングの概要

シスコスマートライセンシングは、シスコポートフォリオ全体および組織全体でソフトウェ アをより簡単かつ迅速に一貫して購入および管理できる柔軟なライセンスモデルです。また、 これは安全です。ユーザーがアクセスできるものを制御できます。スマートライセンスを使用 すると、次のことが可能になります。

- ・簡単なアクティベーション:スマートライセンスは、組織全体で使用できるソフトウェア ライセンスのプールを確立します。PAK(製品アクティベーションキー)は不要です。
- 管理の統合: My Cisco Entitlements (MCE) は、使いやすいポータルですべてのシスコ製 品とサービスの完全なビューを提供します。
- ・ライセンスの柔軟性:ソフトウェアはハードウェアにノードロックされていないため、必要に応じてライセンスを簡単に使用および転送できます。

スマートライセンスを使用するには、まず Cisco Software Central でスマートアカウントを設定 する必要があります(https://software.cisco.com/software/csws/ws/platform/home)。

シスコライセンスの詳細な概要については、https://www.cisco.com/c/en/us/buy/licensing/ licensing-guide.html を参照してください。

### スマート ソフトウェア ライセンシングの概要

スマート ソフトウェア ライセンシングは、クラウドベースのライセンスのモデルで、シスコ 製品の使用とレポートに関してお客様を承認するツールとプロセスから構成されています。こ の機能は注文をキャプチャし、Smart Call Home トランスポート メディアを経由してシスコの クラウド ライセンス サービスと通信して、対応するパフォーマンスとテクノロジーのレベル で製品の登録と認証を実行します。

スマート ソフトウェア ライセンシング モデルでは、特別なソフトウェア キーまたはアップグ レード ライセンス ファイルを使用せずに、ライセンス付き製品をアクティベートできます。 また、適切な製品コマンドまたは設定を使用して、新しい機能をアクティベートすることもで きます。ソフトウェアのリブートは、製品の機能と要件によって変わるため、必要とは限りま せん。

同様に、高度な機能、パフォーマンス、および機能をダウングレードまたは削除するには、設 定やコマンドを削除する必要があります。これらのアクションのいずれかがとられたら、ライ センスの状態の変更は次回同期時に Smart Software Manager で示され、適切なアクションが実 行されます。 Cisco NX OS 8.4(2) 以降では、サブスクリプションベースのライセンスは Cisco MDS 9000 シ リーズスイッチで使用できます。これにより、顧客は一定期間ライセンスを購入することがで きます。

スマート ソフトウェア ライセンシングにより、ご使用の Cisco 製品向けの単一の標準化され たライセンス ソリューションを提供します。

Figure 1: スマート ライセンスのワークフロー

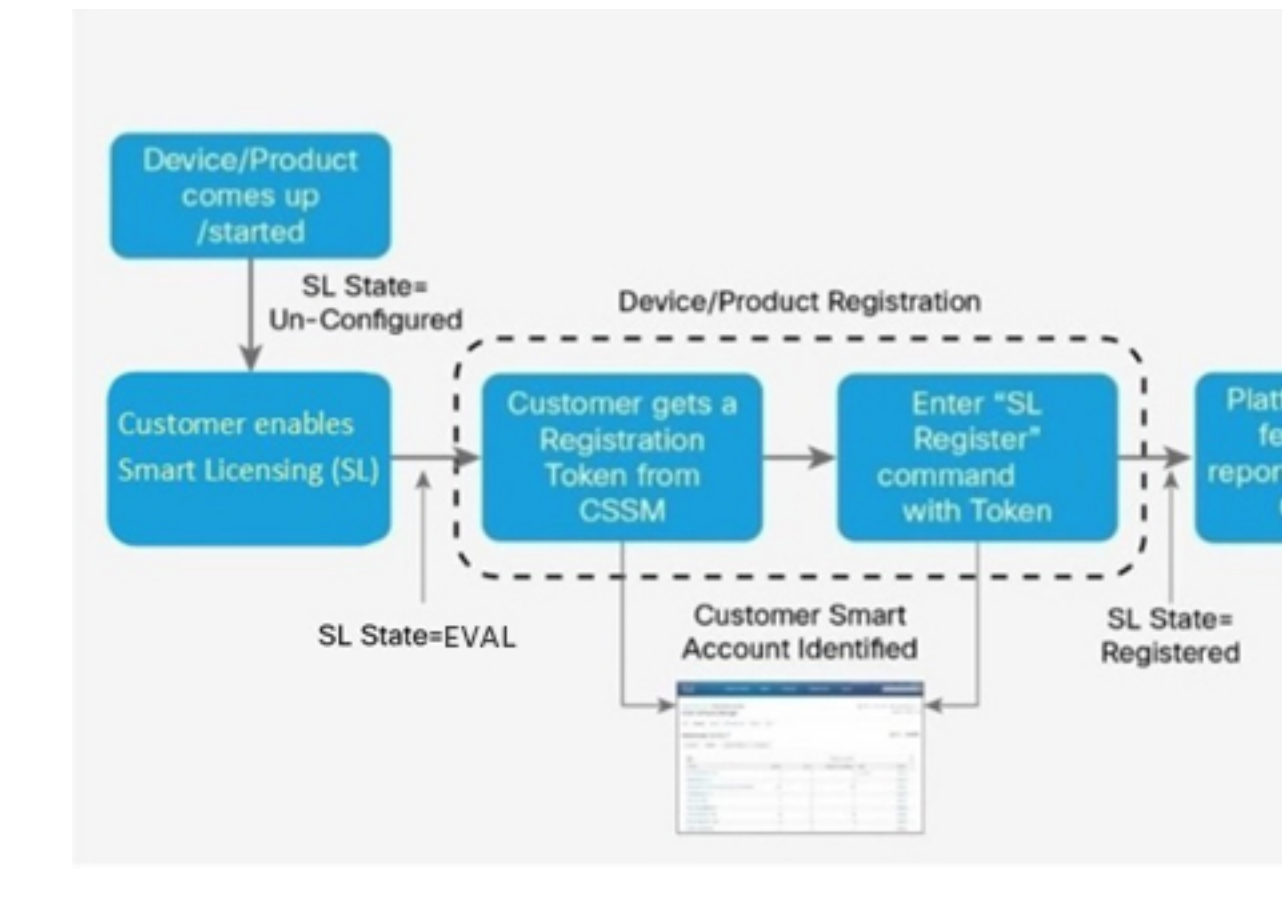

### 従来のライセンスの概要

シスコの従来のライセンスは、製品アクティベーションキー(PAK)と固有デバイス識別子 (UDI)に基づく既存のライセンスモデルです。ほとんどのデバイスでは、UDIを読み込む ための.tarファイルを取得してスイッチにインストールする前に、キャパシティのニーズが評 価されます。お客様がPAKを発注すると、PAKがユーザーに電子メールで送信されます。UDI と PAK は、Cisco NX-OS ソフトウェアのインストールを完了するために、スイッチのブート ディレクトリに登録されているライセンスファイルを受信するために組み合わせて使用されま す。

License Registration Portal (LRP) は、従来のライセンスのスマートライセンスへの移行を支援 するために使用できます。LRPにアクセスし、トレーニングを受け、ライセンスを管理するに は、http://tools.cisco.com/SWIFT/LicensingUI/Home に移動します。 従来のライセンスをスマートライセンスに変換するには、次の方法があります。

•GUIを介したスマートライセンスへの従来のライセンスの変換, on page 12

• CLI を介したスマート ライセンスへの従来のライセンスの変換, on page 12

### ライセンス モデルの比較

Cisco MDS 9000 シリーズ スイッチでは、2 つのタイプのライセンス モデル、つまり従来のラ イセンスとスマート ソフトウェア ライセンシングが使用されます。

表1:従来のライセンスとスマート ソフトウェア ライセンシングの比較

| 説明                                      | 従来のライセンス | スマート ソフトウェア ライセンシン<br>グ |
|-----------------------------------------|----------|-------------------------|
| ライセンスイン<br>スタンス ノード<br>は製品インスタン<br>スに固定 | 0        | いいえ                     |
| 設定時に製品登録                                | いいえ      | はい                      |
| レポート、監視、<br>所有、使用のため<br>のツールを提供         | いいえ      | はい                      |
| Smart Call Home<br>が必要                  | いいえ      | はい                      |

### スマート ソフトウェア ライセンシング モデル

Cisco MDS 製品ラインに定義されたスマート ソフトウェア ライセンス モデルには、次のオプ ションがあります。

- サブスクリプション ベースのライセンス
  - Advantage (A)

ライセンスには、 Cisco Nexus Dashboard Fabric Controller (旧 DCNM) および Cisco MDS 9000 シリーズの Enterprise ライセンスが含まれています。

• Premier (P)

ライセンスには、Cisco Nexus Dashboard Fabric Controller (旧 DCNM) 、SAN Analytics、 および Cisco MDS 9000 シリーズの Enterprise ライセンスが含まれています。

・エンタープライズ アグリーメント (EA)

ライセンスの命名規則は次のとおりです。M91XK9-A-1Y

- M91XK9 : Cisco MDS 9000 シリーズ
- •AまたはP: ライセンスタイプ
- •NY: ライセンス期間(年単位)。

次の表に、サブスクリプションベースのライセンスの PID を示します。

表 2:サブスクリプション ベース ライセンスの PID

| PID            | License Type | 期間(年) |
|----------------|--------------|-------|
| M91XK9-DCNM-1Y | サブスクリプション    | 1     |
| M92XK9-DCNM-1Y | サブスクリプション    | 1     |
| M93XK9-DCNM-1Y | サブスクリプション    | 1     |
| M97XK9-DCNM-1Y | サブスクリプション    | 1     |
| M91XK9-DCNM-3Y | サブスクリプション    | 3     |
| M92XK9-DCNM-3Y | サブスクリプション    | 3     |
| M93XK9-DCNM-3Y | サブスクリプション    | 3     |
| M97XK9-DCNM-3Y | サブスクリプション    | 3     |
| M91XK9-DCNM-5Y | サブスクリプション    | 5     |
| M92XK9-DCNM-5Y | サブスクリプション    | 5     |
| M93XK9-DCNM-5Y | サブスクリプション    | 5     |
| M97XK9-DCNM-5Y | サブスクリプション    | 5     |
| M91XK9-ENT-1Y  | サブスクリプション    | 1     |
| M92XK9-ENT-1Y  | サブスクリプション    | 1     |
| M93XK9-ENT-1Y  | サブスクリプション    | 1     |
| M97XK9-ENT-1Y  | サブスクリプション    | 1     |
| M91XK9-ENT-3Y  | サブスクリプション    | 3     |
| M92XK9-ENT-3Y  | サブスクリプション    | 3     |
| M93XK9-ENT-3Y  | サブスクリプション    | 3     |
| M97XK9-ENT-3Y  | サブスクリプション    | 3     |
| M91XK9-ENT-5Y  | サブスクリプション    | 5     |
| M92XK9-ENT-5Y  | サブスクリプション    | 5     |
| M93XK9-ENT-5Y  | サブスクリプション    | 5     |

I

| PID            | License Type      | 期間(年) |
|----------------|-------------------|-------|
| M97XK9-ENT-5Y  | サブスクリプション         | 5     |
| L1-D-M91S-AXK9 | 時間ベース(Time Based) | 1     |
| L-D-M91S-AXK9  | 時間ベース(Time Based) | 3     |
| L5-D-M91S-AXK9 | 時間ベース(Time Based) | 5     |
| L1-D-M93S-AXK9 | 時間ベース(Time Based) | 1     |
| L-D-M93S-AXK9  | 時間ベース(Time Based) | 3     |
| L5-D-M93S-AXK9 | 時間ベース(Time Based) | 5     |
| L1-D-M97S-AXK9 | 時間ベース(Time Based) | 1     |
| L-D-M97S-AXK9  | 時間ベース(Time Based) | 3     |
| L5-D-M97S-AXK9 | 時間ベース(Time Based) | 5     |
| M91XK9-A-1Y    | サブスクリプション         | 1     |
| M91XK9-A-3Y    | サブスクリプション         | 3     |
| M91XK9-A-5Y    | サブスクリプション         | 5     |
| M93XK9-A-1Y    | サブスクリプション         | 1     |
| M93XK9-A-3Y    | サブスクリプション         | 3     |
| M93XK9-A-5Y    | サブスクリプション         | 5     |
| M97XK9-A-1Y    | サブスクリプション         | 1     |
| M97XK9-A-3Y    | サブスクリプション         | 3     |
| M97XK9-A-5Y    | サブスクリプション         | 5     |
| M91XK9-P-1Y    | サブスクリプション         | 1     |
| M91XK9-P-3Y    | サブスクリプション         | 3     |
| M91XK9-P-5Y    | サブスクリプション         | 5     |
| M93XK9-P-1Y    | サブスクリプション         | 1     |
| M93XK9-P-3Y    | サブスクリプション         | 3     |
| M93XK9-P-5Y    | サブスクリプション         | 5     |
| M97XK9-P-1Y    | サブスクリプション         | 1     |
| M97XK9-P-3Y    | サブスクリプション         | 3     |
| M97XK9-P-5Y    | サブスクリプション         | 5     |
| M91XK9-SD-1Y   | サブスクリプション         | 1     |

| PID          | License Type | 期間(年) |
|--------------|--------------|-------|
| M91XK9-SD-3Y | サブスクリプション    | 3     |
| M91XK9-SD-5Y | サブスクリプション    | 5     |
| M93XK9-SD-1Y | サブスクリプション    | 1     |
| M93XK9-SD-3Y | サブスクリプション    | 3     |
| M93XK9-SD-5Y | サブスクリプション    | 5     |
| M97XK9-SD-1Y | サブスクリプション    | 1     |
| M97XK9-SD-3Y | サブスクリプション    | 3     |
| M97XK9-SD-5Y | サブスクリプション    | 5     |

次の表に、EAライセンスのPIDを示します。

#### 表 **3: EA**ライセンスの**PID**

| PID             | 用語      |
|-----------------|---------|
| E2N-MDS9100-G-A | 3年または5年 |
| E2N-MDS9100-BA  | 3年または5年 |
| E2N-MDS9100-G-P | 3年または5年 |
| E2N-MDS9100-BP  | 3年または5年 |
| E2N-MDS9300-G-A | 3年または5年 |
| E2N-MDS9300-B-A | 3年または5年 |
| E2N-MDS9300-G-P | 3年または5年 |
| E2N-MDS9300-B-P | 3年または5年 |
| E2N-MDS9700-G-A | 3年または5年 |
| E2N-MDS9700-B-A | 3年または5年 |
| E2N-MDS9700-G-P | 3年または5年 |
| E2N-MDS9700-B-P | 3年または5年 |

# スマートソフトウェアライセンシングの注意事項および 制約事項

- 従来のライセンシングとスマート ソフトウェア ライセンシングの両方を Cisco MDS 9000
   シリーズ スイッチで同時に使用することはできません。
- Cisco MDS NX-OS リリース 9.2(2) 以降、スマート ソフトウェア ライセンスは Cisco N-Port Virtualizer (Cisco NPV) デバイスではサポートされません。スマート ソフトウェア ライ センスは、Cisco MDS NX-OS リリース 9.2(1) 以前の Cisco NPV デバイスではサポートされ ていません。

## スマート アカウントとバーチャル アカウント

 スマートアカウントは、スマートアカウントが有効なすべての製品およびライセンスを 1箇所で管理します。これにより、シスコソフトウェアの迅速な調達、導入、およびメイ ンテナンスが可能になります。

組織に代わってスマートアカウントを要求する場合、スマートアカウントの作成時に要 求側の組織の代表するための権限が必要です。要求を送信すると、要求が承認プロセスに 進んでから、スマートアカウントへのアクセスが許可されます。

スマートアカウントの理解、セットアップ、管理については、http://software.cisco.com を 参照してください。

 ・バーチャルアカウントは、スマートアカウント内のサブアカウントです。組織の配置、 ビジネス機能、地域、定義された階層に基づいて、仮想アカウントの構造を定義できま す。バーチャルアカウントの作成および保守は、スマートアカウント管理者のみが実行 できます。

### Smart Software Manager の概要

Smart Software Manager を使用すると、ソフトウェア ライセンスとスマート アカウントを単一 のポータルから管理できます。インターフェイスを使用して、製品のアクティベート、ライセ ンスの管理、更新、ソフトウェアのアップグレードを行うことができます。登録プロセスを完 了するには、アクティブなスマート アカウントが必要です。Smart Software Manager にアクセ スするには、http://www.cisco.com/web/ordering/smart-software-manager/index.html に移動します。

Smart Software Manager で次の情報を追加する必要があります。

・信頼できる固有デバイス識別子:これはデバイスID(安全な固有デバイス識別子(SUDI))です。

- ・組織識別子:これは、製品をスマートアカウントまたはバーチャルアカウントに関連付けるための数値形式です。
- ・使用されるライセンス:Smart Software Manager がライセンス タイプと使用のレベルを理 解できるようにします。

## Smart Call Home の概要

Smart Call Home 機能は、Smart Software Manager との通信に使用されます。Smart Call Home は、スマート ソフトウェア ライセンシングを設定する際に自動的に有効になります。Cisco MDS 9000 シリーズ スイッチでは、スマート ソフトウェア ライセンシングはデフォルトで無 効にされています。

Smart Call Home (SCH) サーバは、デフォルトで Cisco Smart Software Manager (CSSM) サテライトで実行されます。このサービスには、次の URL を使用してアクセスできます。

https://<CSSM satllite IP:443>/Transportgateway/services/DeviceRequestHandler

デバイス登録が CSSM サテライトと連動するように、この URL を Smart Call Home 設定の一部 として提供します。例となる設定については、『スマート ソフトウェア ライセンシングの設 定の例』を参照してください。

関連する Smart Call Home メッセージは、Smart Call Home が有効になっている場合のみ、Smart Software Manager に送信されます。スマートソフトウェア ライセンシングがデフォルトで有効 になっているスイッチの場合、Smart Call Home も関連付けられたメッセージとともにデフォルトで有効になっています。

スマート ソフトウェア ライセンシングを無効にするには、「スマート ソフトウェア ライセン スのディセーブル化」を参照してください。

## Smart Software Manager サテライト

Smart Software Manager サテライトは、スマート ソフトウェア ライセンシングのコンポーネン トで、Smart Software Manager と連携して動作してソフトウェア ライセンスを管理します。お 客様の製品ライセンスをインテリジェントに管理し、お客様が購入および使用するシスコのラ イセンスについてリアルタイムの可視性とレポートを提供します。

インターネットに直接接続してインストールベースを管理したくないお客様の場合は、Smart Software Manager サテライトをお客様のオンプレミス環境にインストールして、Smart Software Manager機能のサブセットを使用できるようにします。サテライトアプリケーションをダウン ロードし、それを導入して、Smart Software Manager に登録できます。

サテライト アプリケーションをオンプレミス環境で使用して次の機能を実行できます。

- ライセンスの有効化または登録
- ・会社のライセンスに対する可視性の取得

会社のエンティティ間でのライセンス移動

Smart Software Manager サテライトの詳細については、http://www.cisco.com/go/smartsatellite を参照してください。

## スマート アカウントの要求

スマートアカウントの要求は、1回限りのプロセスです。それ以降のユーザ管理は、ツールを 使用して提供される機能です。

#### Before you begin

Cisco Employee Connection (CEC) ID があることを確認します。

#### Procedure

- ステップ1 http://software.cisco.com に移動して、アカウントにログインします。
- ステップ2 [Administration] セクションの [Request a Smart Account] リンクをクリックします。
- ステップ3 アカウント承認者を選択するには、次のいずれかを実行します。
  - 承認者として自分を選択するには、[Yes, I will be the Approver for the account] オプションを クリックします。
  - 承認者として第三者を選択するには、[No, the person specified below will be the Approver for the account] オプションをクリックし、その人物の電子メール ID を指定します。
  - Note 指定した承認者には、合意する権限が必要です。承認者は第一所有者の役割を務め、アカウント管理者を任命します。
- ステップ4 承認者のタイプに応じて、次の手順の1つを実行します。
  - 承認者の場合は、次の作業を実行します。
  - a. [Account Name]、[Company/Organization Name]、[Country]、および[State/Province/Region] の情報を入力します。
  - **b.** (任意)通常はデフォルトのドメイン ID を使ってください。どうしても変更が必要 な場合は、[Edit] をクリックします。
  - **c.** [Edit Account Identifier] ウィンドウで、有効な [Proposed Domain Identifier] および [Contact Phone Number] を入力して [OK] をクリックします。
    - Note
       デフォルトのドメイン ID は承認者の電子メール ドメインです。ドメイン

       ID を編集する場合、その変更は手動承認プロセスに進みます。
  - d. [Continue] をクリックして、スマート アカウントにリンクされる正しい住所を選択し ます。

承認者でない場合は、次の手順を実行します。

- a. [Account Name] および承認者へのオプションの [Message] を入力します。
- **b.** (任意)通常はデフォルトのドメイン ID を使ってください。どうしても変更が必要 な場合は、[Edit] をクリックします。
- **c.** [Edit Account Identifier] ウィンドウで、有効な [Proposed Domain Identifier] を入力して、 [OK] をクリックします。
  - Note
     デフォルトのドメイン ID は承認者の電子メールドメインです。ドメイン

     ID を編集する場合、その変更は手動承認プロセスに進みます。
- d. [Continue] をクリックします。
- e. 送信される電子メールの手順に従って、要求を完了します。

## スマート アカウントへのユーザの追加

スマートアカウントユーザ管理は、Cisco Software Central の [Administration] セクションで使用できます。

#### 手順

- ステップ1 http://software.cisco.com に移動して、アカウントにログインします。
- ステップ2 [Administration] セクションの [Manage Smart Account] リンクをクリックします。
- ステップ3 [Users] タブをクリックします。
- ステップ4 [New User] をクリックします。
- ステップ5 [New User] セクションに適切な情報を入力します。

(スマートアカウント全体または特定のバーチャルアカウントを管理するためのロールを定 義します。)

ステップ6 [Continue] をクリックします。

# GUI を介したスマート ライセンスへの従来のライセンス の変換

製品アクティベーション キー(PAK)に関連付けられた従来のライセンスをスマート ライセ ンスに変換できます。License Registration Portal で [PAKs/Tokens] タブをクリックして従来のラ イセンスにアクセスし、このセクションで提供される情報を使用して PAK をスマート ライセ ンスに変換します。

#### 手順

- ステップ1 http://software.cisco.com に移動して、アカウントにログインします。
- ステップ2 [License] セクションの [Traditional Licensing] リンクをクリックします。 LRP ウィンドウにリダイレクトされます。
- ステップ3 [Manage] で [PAKs/Tokens] タブをクリックします(まだ選択されていない場合)。
- ステップ4 [PAK/Token ID] チェックボックスをクリックします。
- ステップ5 [Actions] ドロップダウン メニューから [Convert to Smart Entitlements] を選択します。
- ステップ6 [Smart Account] ドロップダウン リストから、スマート アカウントを選択します。

(注) 自分に割り当てられているスマートアカウントのみ表示できます。

- ステップ7 [Virtual Account] ドロップダウン リストから、バーチャル アカウントを選択します。
  - (注) 自分に割り当てられているバーチャルアカウントのみ表示できます。
- **ステップ8** [Assign] をクリックします。 選択した PAK がスマート ライセンスに変換されます。

# CLI を介したスマート ライセンスへの従来のライセンス の変換

製品アクティベーション キー (PAK) に関連付けられた従来のライセンスは、CLI を使用して スマート ライセンスに変換できます。

#### 始める前に

- スマート ソフトウェア ライセンシングが有効であることを確認します。
- •有効なスマートアカウントがあることを確認してください。

スマートアカウントに対して有効なユーザー権限があることを確認します。

#### ステップ1 switch# license smart conversion start

従来のライセンスからスマートライセンスへの手動変換を開始します。変換はバックグラウン ドで行われます。変換が成功するか失敗すると、システム ログ メッセージがスイッチのコン ソールに表示されます。

#### ステップ2 (任意) switch# license smart conversion stop

手動変換を停止します。

#### ステップ3 (任意) switch# show license status

ライセンスの変換ステータスを表示します。ハイアベイラビリティ(HA)設定でアクティブデバイスからこのコマンドを実行すると、HA設定内のすべてのデバイスのステータスが表示されます。

#### CLI を介したスマート ライセンスへの従来のライセンスの変換

次の例は、CLIを使用して従来のライセンスをスマート ライセンスに変換する方法を示しています。

#### switch# license smart conversion start

Smart License Conversion process is in progress. Use the 'show license status' command to

check the progress and result.

次の例は、CLIを使用した従来のライセンスからスマート ライセンスへの変換を停止 する方法を示しています。

次に、スタンドアロンデバイスのライセンス変換のステータスの例を示します。

switch# license smart conversion stop
stop manual conversion failed:
Some Smart Licensing Conversion jobs stopped successfully.

次に、スタンドアロンデバイスのライン変換のステータスの例を示します。

#### switch# show license status

Smart Licensing is ENABLED. Registration: Status: REGISTERED Smart Account: Big-U University Virtual Account: Physics Export-Controlled Functionality: Not Allowed Initial Registration: SUCCEEDED on Feb 24 23:30:12 2014 PST Last Renewal Attempt: SUCCEEDED on Feb 24 23:30:12 2014 PST Next Renewal Attempt: Aug 24 23:30:12 2014 PST Registration Expires: Feb 24 23:30:12 2015 PST

!The following show output is applicable from Cisco NX-OS Release 8.2(1) onwards! Smart License Conversion: Automatic Conversion Enabled: False Status: SUCCEEDED on Jan 1 00:00:00 1970 UTC

License Authorization: Status: AUTHORIZED on Aug 31 17:04:56 2017 UTC Last Communication Attempt: SUCCEEDED on Aug 31 17:04:56 2017 UTC Next Communication Attempt: Sep 30 17:04:56 2017 UTC Communication Deadline: Nov 29 16:58:31 2017 UTC

# スマート ソフトウェア ライセンシングの設定

### DNS クライアントの設定

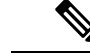

(注)

DNS クライアントの設定中に問題を避けるために、DNS クライアントを設定する前にネーム サーバに到達可能であるかどうか必ず確認します。

#### 手順

#### ステップ1 switch# configure terminal

グローバル コンフィギュレーション モードを開始します。

ステップ2 switch(config)# ip domain-lookup

DNS ベースのアドレス変換をイネーブルにします。

#### ステップ3 switch(config)# ip domain-name name

Cisco NX-OS が非修飾ホスト名を解決するために使用するデフォルトのドメイン名を定義します。

Cisco NX-OS は、ドメイン名ルックアップを開始する前に、完全なドメイン名を含まないあらゆるホスト名にデフォルトのドメイン名を付加します。

#### ステップ4 switch(config)# ip name-server address1 [address2... address6]

最大6台のネーム サーバを定義します。使用可能なアドレスは、IPv4 アドレスまたは IPv6 ア ドレスです。

### スマート ソフトウェア ライセンシングのイネーブル化

(注) Cisco MDS NX-OS リリース 9.2(2) 以降、スマート ソフトウェア ライセンスはデフォルトで有効になっており、無効にすることはできません。

手順

#### ステップ1 switch# configure terminal。

グローバル コンフィギュレーション モードを開始します。

ステップ2 次のコマンドのいずれかを使用して、スマートソフトウェアライセンシングを有効にします。

- switch(config)# license smart enable
- switch(config)# feature license smart

スマート ソフトウェア ライセンシングを有効にします。

### スマート ソフトウェア ライセンスのディセーブル化

手順

#### ステップ1 switch# configure terminal。

グローバル コンフィギュレーション モードを開始します。

- ステップ2 次のコマンドのいずれかを使用して、スマートソフトウェアライセンシングを無効にします。
  - switch(config)# no license smart enable
  - switch(config)# no feature license smart

スマート ソフトウェア ライセンシングを無効にします。

デバイスの登録

始める前に

スマートソフトウェアライセンシングが有効であることを確認します。

•スマートアカウントへのデバイスの登録に使用するトークンがあることを確認します。

手順

switch # license smart register idtoken token [force]

トークンを使用してスマートアカウントにデバイスを登録します。

### デバイス登録の更新

手順

switch# license smart renew ID

デバイスの登録を更新します。

### デバイス認証の更新

手順

switch# license smart renew auth

デバイス認証を更新します。

### デバイスの登録解除

手順

switch# license smart deregister

デバイスを登録解除します。

# スマート ソフトウェア ライセンシング用の Smart Call Home の設定

### Smart Call Home プロファイルの表示

手順

switch# show callhome smart-licensing

Smart Call Home プロファイルが表示されます。

### Smart Call Home のデータのプライバシーの有効化

手順

#### ステップ1 switch# configure terminal

グローバル コンフィギュレーション モードを開始します。

- ステップ2 switch(config)# callhome Call Home コンフィギュレーション モードを開始します。
- **ステップ3** switch(config-callhome)# **data-privacy hostname** Call Home のデータのプライバシーを有効にします。

## スマート ソフトウェア ライセンシングの確認

次のコマンドを使用して、スマート ソフトウェア ライセンシングを確認します。

| コマンド               | 目的                             |
|--------------------|--------------------------------|
| show license       | すべてのライセンス ファイルの内容を表示します。       |
| show license all   | すべてのスマート ライセンス エージェント情報を表示します。 |
| show license brief | ライセンスファイルのリストを表示します。           |

| show license status       | スマート ライセンス エージェントのステータスを表示します。  |
|---------------------------|---------------------------------|
| show license summary      | スマート ライセンス エージェントのステータスの概要を表示しま |
|                           | 9 0                             |
| show license tech support | トラブルシューティングのための情報を収集します。        |
| show license udi          | デバイス UDI 情報を表示します。              |
| show license usage        | ライセンスの使用状況テーブル情報を表示します。         |
| show tech-support license | ライセンス テクニカル サポート情報を表示します。       |

## スマート ソフトウェア ライセンシングの設定の例

この例では、シスコ ポータルでデバイスを登録して、スマート ソフトウェア ライセンシング を有効にする方法を示します。

デバイスの登録中に問題を避けるため、デバイスを登録する前に、ネームサーバが到達可能で あるかどうか必ず確認します。

```
switch# configure terminal
switch(config)# ip domain-lookup
switch(config)# ip domain-name cisco.com
switch(config)# ip name-server 171.70.168.183
switch(config)# callhome
switch(config-callhome)# dest xml trans http
switch(config-callhome)# dest xml email sl-sch-test@cisco.com
switch(config-callhome)# dest xml http
https://tools.cisco.com/its/service/oddce/services/DDCEService
switch(config-callhome)# enable
switch(config-callhome)# commit*
switch(config-callhome)# exit
switch(config-callhome)# exit
```

(注)

\* call home 配布が有効になっていることを確認します。そうでない場合、コミットは失敗します。

以下の例は、スマート ソフトウェア ライセンシングを無効化する方法を示します。

switch# configure terminal
switch(config)# no feature license smart

以下の例は、デバイスを登録する方法を示します。

<sup>(</sup>注)

#### switch# configure terminal switch(config)# license smart register idtoken sampletokenID register status: Registration process is in progress. Use the 'show license status' command to check the progress and result

以下の例は、デバイスを登録解除する方法を示します。

switch# license smart deregister

次に、smart call home 設定の一部として CSSM サテライトの URL を提供する例を示します。

```
switch(config-callhome)# destination-profile xml email-addr example@cisco.com
alert-group Add alert group
email-addr Add email addr
http Add http or https url
transport-method Callhome message sending transport-method
destination-profile xml http https://tools.cisco.com/its/service/oddce/services/DDCEService
services/DeviceRequestHandler*
```

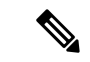

(注)

\*IP アドレスは次の形式にする必要があります:https://<CSSM satellite IP:443>/Transportgateway/services/DeviceRequestHandler

## スマート ソフトウェア ライセンシングの確認の例

以下の例は、スマートソフトウェアライセンシングを確認する方法を示します。

switch# show license status

Smart Licensing is ENABLED

Registration: Status: REGISTERED Smart Account: MDS-9148S Virtual Account: Default Export-Controlled Functionality: Allowed Initial Registration: SUCCEEDED on Apr 18 08:20:47 2017 UTC Last Renewal Attempt: None Next Renewal Attempt: Oct 15 08:20:46 2017 UTC Registration Expires: Apr 18 08:17:43 2018 UTC

License Authorization: Status: AUTHORIZED on Apr 18 08:25:08 2017 UTC

Last Communication Attempt: SUCCEEDED on Apr 18 08:25:08 2017 UTC Next Communication Attempt: May 18 08:25:08 2017 UTC Communication Deadline: Jul 17 08:22:07 2017 UTC

switch# show callhome smart-licensing

Current smart-licensing transport settings: Smart-license messages: enabled Profile: CiscoTAC-1 (status: ACTIVE)

switch# show license summary

Smart Licensing is ENABLED

48

3

48 ae

```
Registration:
  Status: REGISTERED
  Smart Account: Cisco Systems, Inc.
 Virtual Account: NexusSmartLicensing Test
 Export-Controlled Functionality: Allowed
License Authorization:
  Status: AUTHORIZED on Dec 14 10:43:48 2016 UTC
 Last Communication Attempt: SUCCEEDED
  Next Communication Attempt: Jan 13 10:43:47 2017 UTC
  Communication Deadline: Dec 14 08:07:20 2017 UTC
switch# show license brief
Status Legend:
 u - unenforced, e - enforced
  d - platform default, f - factory installed SLP license,
 p - converted from PAK, s - migrated from Smart Licensing,
```

a - installed using SLP, h - honored (pending SLP authorization)

General Legend:

```
NA - not applicable
```

\_\_\_\_\_ License Port License Name Count Count Used Status \_\_\_\_\_ MDS 9700 series Modular Enterprise package 1 pu 1 NA 1 u 0 pu MDS 9700 series Modular Mainframe package 1 NA SAN Analytics 1 NA MDS 9300V Series Enterprise 1 u 1 NA MDS 9396V 64G FC 16 Port Activation License 48 48 d NA MDS 9396V 64G FC 16 Port Activation License

switch# show license all

Smart Licensing Status \_\_\_\_\_ Smart Licensing is ENABLED

Registration: Status: REGISTERED Smart Account: Cisco Systems, Inc. Virtual Account: NexusSmartLicensing Test Export-Controlled Functionality: Allowed Initial Registration: SUCCEEDED on Dec 14 10:43:33 2016 UTC Last Renewal Attempt: None Next Renewal Attempt: Jun 12 10:43:32 2017 UTC Registration Expires: Dec 14 08:07:20 2017 UTC

License Authorization: Status: AUTHORIZED Last Communication Attempt: SUCCEEDED on Dec 14 10:43:48 2016 UTC Next Communication Attempt: Jan 13 10:43:48 2017 UTC Communication Deadline: Dec 14 08:07:21 2017 UTC

License Usage \_\_\_\_\_

Product Information \_\_\_\_\_ UDI: SN:JAF1428DTAH

Agent Version

```
_____
Smart Agent for Licensing: 1.6.6 rel/88
show license tech support コマンドは、スマートエージェントログとともにスマート ライセン
スのステータスを表示します。
switch# show license tech support
Smart Licensing Tech Support info
Smart Licensing Status
Smart Licensing is ENABLED
License Conversion:
 Automatic Conversion Enabled: True
 Status: Not started
Export Authorization Key:
  Features Authorized:
    <none>
Utility:
 Status: DISABLED
Smart Licensing Using Policy:
 Status: ENABLED
Data Privacy:
 Sending Hostname: yes
   Callhome hostname privacy: DISABLED
    Smart Licensing hostname privacy: DISABLED
 Version privacy: DISABLED
Transport:
 Type: cslu
  Cslu address: <empty>
 Proxy:
   Address: <empty>
   Port: <empty>
   Username: <empty>
   Password: <empty>
  Server Identity Check: False
Miscellaneous:
 Custom Id: <empty>
Policy:
 Policy in use: Merged from multiple sources.
 Reporting ACK required: yes (CISCO default)
 Unenforced/Non-Export Attributes:
   First report requirement (days): 90 (CISCO default)
   Reporting frequency (days): 365 (CISCO default)
   Report on change (days): 90 (CISCO default)
  Enforced (Perpetual/Subscription) License Attributes:
   First report requirement (days): 0 (CISCO default)
   Reporting frequency (days): 0 (CISCO default)
   Report on change (days): 0 (CISCO default)
  Export (Perpetual/Subscription) License Attributes:
    First report requirement (days): 0 (CISCO default)
   Reporting frequency (days): 0 (CISCO default)
```

```
Report on change (days): 0 (CISCO default)
Usage Reporting:
 Last ACK received: <none>
 Next ACK deadline: May 10 2022 10:06:40 UTC
 Reporting push interval: 30 days State(2) InPolicy(90)
 Next ACK push check: <none>
 Next report push: Apr 12 2022 08:53:29 UTC
 Last report push: <none>
 Last report file write: <none>
License Usage
_____
Handle: 1
 License: LAN ENTERPRISE SERVICES PKG
 Entitlement Tag:
regid.2019-06.com.cisco.LAN Nexus9300 XF,1.0 76a87ea7-465b-40fd-b403-1bf9d845aa1b
 Description: LAN license for Nexus 9300-XF
 Count: 1
 Version: 1.0
 Status: IN USE(15)
 Status time: Apr 12 2022 08:52:59 UTC
 Request Time: Apr 12 2022 08:52:59 UTC
 Export status: NOT RESTRICTED
 Feature Name: LAN ENTERPRISE SERVICES PKG
 Feature Description: LAN license for Nexus 9300-XF
 Enforcement type: NOT ENFORCED
 License type: Generic
 Measurements:
   ENTITLEMENT:
     Interval: 00:15:00
     Current Value: 1
Product Information
_____
UDI: PID:N9K-C93240YC-FX2, SN:FD024450MBL
Agent Version
_____
Smart Agent for Licensing: 5.2.4 rel/79
Upcoming Scheduled Jobs
_____
Current time: Apr 12 2022 10:35:37 UTC
Daily: Apr 13 2022 08:51:24 UTC (22 hours, 15 minutes, 47 seconds remaining)
Init Flag Check: Expired Not Rescheduled
Reservation configuration mismatch between nodes in HA mode: Expired Not Rescheduled
Start Utility Measurements: Apr 12 2022 10:38:09 UTC (2 minutes, 32 seconds remaining)
Send Utility RUM reports: Apr 13 2022 08:53:29 UTC (22 hours, 17 minutes, 52 seconds
remaining)
Save unreported RUM Reports: Apr 12 2022 11:23:19 UTC (47 minutes, 42 seconds remaining)
Process Utility RUM reports: Apr 13 2022 08:51:25 UTC (22 hours, 15 minutes, 48 seconds
remaining)
External Event: May 10 2022 10:06:40 UTC (27 days, 23 hours, 31 minutes, 3 seconds
remaining)
Operational Model: Expired Not Rescheduled
Communication Statistics:
_____
Communication Level Allowed: INDIRECT
Overall State: <empty>
Trust Establishment:
 Attempts: Total=0, Success=0, Fail=0 Ongoing Failure: Overall=0 Communication=0
 Last Response: <none>
```

```
Failure Reason: <none>
  Last Success Time: <none>
 Last Failure Time: <none>
Trust Acknowledgement:
 Attempts: Total=0, Success=0, Fail=0 Ongoing Failure: Overall=0 Communication=0
 Last Response: <none>
   Failure Reason: <none>
  Last Success Time: <none>
  Last Failure Time: <none>
Usage Reporting:
  Attempts: Total=0, Success=0, Fail=0 Ongoing Failure: Overall=0 Communication=0
  Last Response: <none>
   Failure Reason: <none>
  Last Success Time: <none>
 Last Failure Time: <none>
Result Polling:
  Attempts: Total=0, Success=0, Fail=0 Ongoing Failure: Overall=0 Communication=0
  Last Response: <none>
   Failure Reason: <none>
  Last Success Time: <none>
  Last Failure Time: <none>
Authorization Request:
  Attempts: Total=0, Success=0, Fail=0 Ongoing Failure: Overall=0 Communication=0
  Last Response: <none>
   Failure Reason: <none>
  Last Success Time: <none>
  Last Failure Time: <none>
Authorization Confirmation:
  Attempts: Total=0, Success=0, Fail=0 Ongoing Failure: Overall=0 Communication=0
  Last Response: <none>
   Failure Reason: <none>
  Last Success Time: <none>
  Last Failure Time: <none>
Authorization Return:
 Attempts: Total=0, Success=0, Fail=0 Ongoing Failure: Overall=0 Communication=0
 Last Response: <none>
   Failure Reason: <none>
 Last Success Time: <none>
  Last Failure Time: <none>
Trust Sync:
  Attempts: Total=0, Success=0, Fail=0 Ongoing Failure: Overall=0 Communication=0
  Last Response: <none>
   Failure Reason: <none>
  Last Success Time: <none>
  Last Failure Time: <none>
Hello Message:
 Attempts: Total=2, Success=0, Fail=2 Ongoing Failure: Overall=2 Communication=2
 Last Response: NO REPLY on Apr 12 2022 08:53:29 UTC
   Failure Reason: <none>
  Last Success Time: <none>
  Last Failure Time: Apr 12 2022 08:53:29 UTC
License Certificates
_____
Production Cert: True
Not registered. No certificates installed
HA Info
_____
RP Role: Active
Chassis Role: Active
Behavior Role: Active
RMF: True
CF: True
```

```
CF State: Stateless
Message Flow Allowed: True
Reservation Info
_____
License reservation: DISABLED
Overall status:
  Active: PID:N9K-C93240YC-FX2,SN:FD024450MBL
     Reservation status: NOT INSTALLED
     Request code: <none>
     Last return code: <none>
     Last Confirmation code: <none>
     Reservation authorization code: <none>
     Status:PAK
Specified license reservations:
Purchased Licenses:
 No Purchase Information Available
Other Info
_____
Software ID: regid.2017-11.com.cisco.Nexus 9300,1.0 ac6d6e6b-8ca9-4de7-8699-4ee1cb8f422d
Agent State: authorized
TS enable: True
Transport: cslu
Locale: en US.UTF-8
Debug flags: 0x7
Privacy Send Hostname: True
Privacy Send IP: True
Build type:: Production
sizeof(char) : 1
sizeof(int)
             : 4
sizeof(long) : 8
sizeof(char *): 8
sizeof(time t): 8
sizeof(size t): 8
Endian: Little
Write Erase Occurred: False
XOS version: 0.12.0.0
Config Persist Received: True
Message Version: 1.3
connect_info.name: <empty>
connect info.version: <empty>
connect info.additional: <empty>
connect info.prod: False
connect_info.capabilities: <empty>
agent.capabilities: UTILITY, DLC, AppHA, MULTITIER, EXPORT 2, OK TRY AGAIN
Check Point Interface: False
Config Management Interface: False
License Map Interface: True
HA Interface: True
Trusted Store Interface: True
Platform Data Interface: True
Crypto Version 2 Interface: False
SAPluginMgmtInterfaceMutex: False
SAPluginMgmtIPDomainName: False
SmartAgentClientWaitForServer: 2000
SmartAgentCmReTrySend: False
SmartAgentClientIsUnified: True
SmartAgentCmClient: True
SmartAgentClientName: UnifiedClient
```

builtInEncryption: True SmartAgentXMLEntriesAreUnique: True enableOnInit: true chassisRole: Active SmartTransportServerIdCheck: False SmartTransportProxySupport: True SmartAgentPolicyDisplayFormat: 2 SmartAgentReportOnUpgrade: true SmartAgentIndividualRUMEncrypt: 2 SmartAgentUsageStatisticsEnable: False SmartAgentMaxRumMemory: 4 SmartAgentConcurrentThreadMax: 10 SmartAgentPolicyControllerModel: False SmartAgentPolicyModel: true SmartAgentFederalLicense: False SmartAgentMultiTenant: False attr365DayEvalSyslog: False checkPointWriteOnly: False SmartAgentDelayCertValidation: False enableByDefault: False conversionAutomatic: True conversionAllowed: true storageEncryptDisable: False storageLoadUnencryptedDisable: False TSPluginDisable: False bypassUDICheck: False loggingAddTStamp: False loggingAddTid: true HighAvailabilityOverrideEvent: UnknownPlatformEvent platformIndependentOverrideEvent: UnknownPlatformEvent platformOverrideEvent: UnknownPlatformEvent WaitForHaRole: False standbyIsHot: True chkPtType: 2 delayCommInit: False roleByEvent: true maxTraceLength: 100 traceAlwaysOn: False debugFlags: 7 Event log max size: 512 KB Event log current size: 68 KB Local Device: No Trust Data Overall Trust: No ID Clock sync-ed with NTP: False

```
Platform Provided Mapping Table
```

regid.2017-11.com.cisco.Nexus\_9300,1.0\_ac6d6e6b-8ca9-4de7-8699-4ee1cb8f422d: Total licenses found: 17 Enforced Licenses: P:N9K-C93240YC-FX2,S:FD024450MBL: No PD enforced licenses

**show tech-support license** コマンドを使用して、デバイスにインストールされているライセンス に関する情報を表示できます。

```
switch# show tech-support license
`show license host-id`
License hostid: VDH=JPG2551000X
`show license usage`
```

```
License Authorization:
Status: Not Applicable
```

```
(ENTERPRISE PKG):
  Description: MDS 9100V Series Enterprise
  Count: 1
  Version: 1.0
  Status: IN USE
 Enforcement Type: NOT ENFORCED
 License Type: Generic
(PORT ACTIV 9148V PKG):
  Description: MDS 9148V FC 8 port-activation
  Count: 24
 Version: 1.0
  Status: IN USE
 Enforcement Type: ENFORCED
 License Type: Enforced
`show license status`
Utility:
   Status: DISABLED
Smart Licensing using Policy:
   Status: ENABLED
Data Privacy:
    Sending Hostname: yes
    Callhome Hostname Privacy: DISABLED
        Smart Licensing Hostname Privacy: DISABLED
    Version Privacy: DISABLED
Transport:
    Type: Smart
    URL: https://smartreceiver.cisco.com/licservice/license
    Proxv:
       Not configured
Policy:
    Policy in use: Merged from multiple sources
    Reporting ACK required: Yes
    Unenforced/Non-Export:
        First report requirement (days): 90 (CISCO default)
        Ongoing reporting frequency (days): 365 (CISCO default)
        On change reporting (days): 90 (CISCO default)
    Enforced (Pepertual/Subscription):
        First report requirement (days): 0 (CISCO default)
        Ongoing reporting frequency (days): 0 (CISCO default)
        On change reporting (days): 0 (CISCO default)
    Export (Perpetual/Subscription):
        First report requirement (days): 0 (CISCO default)
        Ongoing reporting frequency (days): 0 (CISCO default)
        On change reporting (days): 0 (CISCO default)
Miscellaneous:
    Custom Id: <empty>
Usage reporting:
   Last ACK received: <none>
   Next ACK deadline: Jun 29 13:27:54 2022 UTC
   Reporting push interval: 30 days
   Next ACK push check: <none>
   Next report push: Jul 14 12:09:43 2022 UTC
   Last report push: <none>
   Last report file write: <none>
```

Trust Code installed: Mar 31 11:17:43 2022 UTC Active: PID: DS-C9148V-K9, SN: JPG2551000X Mar 31 11:17:43 2022 UTC `show license summary` License Usage: License Entitlement tag Count Status \_\_\_\_\_ 1 IN USE 24 IN USE MDS 9100V Series Enterp... (ENTERPRISE PKG) MDS 9148V FC 8 port-act... (PORT ACTIV 9148V PKG) `show running-config license all` !Command: show running-config license all !Running configuration last done at: Thu Jul 21 06:52:51 2022 !Time: Wed Jul 27 06:26:21 2022 version 9.3(1) license grace-period license smart transport smart license smart url smart https://smartreceiver.cisco.com/licservice/license license smart url cslu cslu-local license smart usage interval 30 `test license platformInfo` SL Status : Enabled Chassis ID : 43 Trad spec file : mds\_nellis SL spec file : smartpd\_spec\_m9148V SLP spec file : sle\_spec\_m9148V IPS bootup ports : 0 Bootup ports : 0 Hport Status : Disabled SL(Prev) Status : Disabled `show system internal license event-history error` switch# show license udi UDI: SN:JAF1428DTAH switch# show license usage License Authorization: Status: AUTHORIZED on Apr 18 08:25:08 2017 UTC (ENTERPRISE PKG): Description: This entitlement tag was created via Alpha Extension application Count: 1 Version: 1.0 Status: AUTHORIZED (PORT ACTIV 9148S PKG): Description: This entitlement tag was created via Alpha Extension application Count: 48 Version: 1.0 Status: AUTHORIZED switch# show running-config callhome

```
!Time: Thu Dec 15 08:55:26 2016
version 8.0(1)
callhome
  email-contact sch-smart-licensing@cisco.com
  destination-profile xml transport-method http
  destination-profile xml http https://tools.cisco.com/its/service/oddce/
services/DDCEService
  transport http use-vrf management
  enable
```

## スマート ソフトウェア ライセンシングの使用例

#### シナリオ1

1. (ライセンス付き)を構成し、出荷前にハードウェアに事前インストールされるのリリー スを選択します。

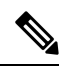

- (注) ハードウェアに事前インストールされているライセンスをスマート ライセンスに変換するには、License Registration Portal に移動して、スマートアカウントの設定を行ってからライセンスを変換します。
- [Manage] セクションで [Devices] タブをクリックします。対応するデバイス ID をクリック して、[Device ID] ドロップダウンリストから [Convert to Smart Entitlements] を選択します。 これにより、スイッチに事前インストールされているすべてのライセンスがスマートライ センスに変換されます。このタスクは、スマートライセンスに変換するスイッチごとに実 行する必要があります。
- **3.** サービスにより、変換を処理する前にスイッチ上のライセンスのStock Keeping Units (SKU) がスマート ライセンスにマッピングされているかどうかが検証されます。
- 4. スイッチ上のスマート モードを有効にし、スマート ライセンスを使用します。

#### シナリオ2

- 1. (ライセンス付き)を構成し、出荷前にハードウェアに事前インストールされるのリリー スを選択します。
- 2. スイッチを にアップグレードします。

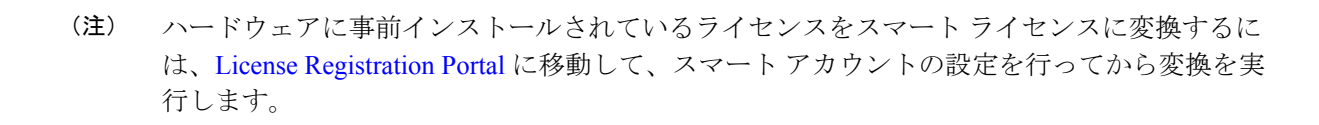

- [Manage] セクションで [Devices] タブをクリックします。対応するデバイス ID をクリック して、[Device ID] ドロップダウンリストから [Convert to Smart Entitlements] を選択します。 これにより、スイッチに事前インストールされているすべてのライセンスがスマートライ センスに変換されます。このタスクは、スマートライセンスに変換するスイッチごとに実 行する必要があります。
- **4.** サービスにより、変換を処理する前にスイッチ上のライセンスの SKU がスマート ライセンスにマッピングされているかどうかが検証されます。
- 5. スイッチ上のスマートモードを有効にし、スマートライセンスを使用します。

#### シナリオ3

- 1. 予備のライセンス SKU を発注し、Cisco Commerce Workspace (CCW) でスマートアカウ ントを注文に関連付けないことにします。
- (注) スマート ソフトウェア ライセンシングを使用する前に、スマート アカウントを設定する必要 があります。
- 2. 提供された PAK を取得して、スマート アカウントにロードします。
- **3.** License Registration Portal サービスは、予備のライセンス SKU がスマート ライセンスにマッ ピングされているかどうかを検証します。
- Smart Software Manager (SSM) により、ご使用のスマートアカウントに従来のライセンス またはスマートライセンスとして履行できるライセンスがあることが電子メールで通知さ れます。
- 5. SSM で PAK をスマート ライセンスとして指定します。
- **6.** がスイッチ上にインストールされていることを確認し、スマートモードを有効にして、ス マートライセンスを使用して開始します。

#### シナリオ4

- 1. 予備のライセンス SKU を発注し、CCW でスマート アカウントを注文に割り当てます。
- **2.** 既存の License Registration Portal サービスは PAK を LRP スマート アカウントに自動デポ ジットします。
- License Registration Portal サービスは、予備のライセンスSKUがスマートライセンスにマッ ピングされているかどうかを検証します。予備のライセンスSKUがスマートライセンス にマッピングされている場合、サービスはCSSMに確認通知を送信します。
- Smart Software Manager により、ご使用のスマートアカウントに従来のライセンスまたは スマートライセンスとして履行できるライセンスがあることが電子メールで通知されま す。

- 5. SSM で PAK をスマート ソフトウェア ライセンスとして指定します。
- **6.** がスイッチにインストールされていることを確認し、スマートモードを有効にしてから、 スマートライセンスを使用して開始します。

# スマートソフトウェアライセンシングのその他の参考資 料

表 4: テクニカル サポート

| 説明                                                                                                    | リンク                                                         |
|----------------------------------------------------------------------------------------------------|-------------------------------------------------------------|
| シスコ サポートの Web サイトでは、<br>シスコの製品やテクノロジーに関す<br>る技術的な問題のトラブルシューティ<br>ングや解決に役立てていただけるよ<br>うに、マニュアルやツールをはじめ<br>とする豊富なオンライン リソースを<br>提供しています。                                                | http://www.cisco.com/cisco/web/support/index.html           |
| お使いの製品のセキュリティ情報や<br>技術情報を入手するために、Product<br>Alert Tool (Field Notices からアクセ<br>ス)、Cisco Technical Services<br>Newsletter、Really Simple Syndication<br>(RSS) フィードなどの各種サービス<br>に加入できます。 |                                                             |
| シスコのサポート Web サイトのツー<br>ルにアクセスする際は、Cisco.comの<br>ユーザ ID およびパスワードが必要で<br>す。                                                                                                    |                                                             |
| License Registration Port(LRP)の資料                                                                                                    | https://www.cisco.com/web/fw/tools/swift/xui/html/help.html |

# スマート ソフトウェア ライセンシングの機能の履歴

| 機能名                  | リリース   | 機能情報                                                                    |
|----------------------|--------|-------------------------------------------------------------------------|
| スマートエージェントロ<br>グ の表示 | 9.3(1) | show license tech support コマンドは、<br>スマートエージェントログのみを表示<br>するように拡張されています。 |

| 機能名                   | リリース   | 機能情報                                                                                                    |
|-----------------------|--------|----------------------------------------------------------------------------------------------------|
| スマートソフトウェアラ<br>イセンシング | 8.4(2) | スマートソフトウェアライセンシング<br>は、シスコ ソフトウェアを簡素化し、<br>ネットワーク全体でシスコ ソフトウェ<br>アがどのように使われているかについ<br>て理解できるように支援するための標<br>準化されたライセンス プラットフォー<br>ムです。スマートソフトウェアライセ<br>ンシングは、Cisco MDS 9000 シリーズ<br>スイッチの次世代ライセンス プラット<br>フォームです。 |
|                       |        | 次のコマンドがこの機能で導入されま<br>した。<br>• feature license smart                                                                                                    |
|                       |        | <ul> <li>Incense smart deregister</li> <li>license smart register</li> <li>license smart renew</li> <li>show license all</li> </ul>                                                                              |
|                       |        | <ul> <li>show license status</li> <li>show license summary</li> <li>show license tech support</li> <li>show license udi</li> <li>show license usage</li> </ul>                                                   |
|                       |        | 8                                                                                                    |

I

スマート ソフトウェア ライセンシングの機能の履歴

翻訳について

このドキュメントは、米国シスコ発行ドキュメントの参考和訳です。リンク情報につきましては 、日本語版掲載時点で、英語版にアップデートがあり、リンク先のページが移動/変更されている 場合がありますことをご了承ください。あくまでも参考和訳となりますので、正式な内容につい ては米国サイトのドキュメントを参照ください。